## Инструкция по установке программы WH Okna 5

Перед установкой убедитесь, что у вас есть установщик программы WH Okna. Если нет, скачайте его по ссылке и распакуйте скачанный архив.

Ссылка: https://avgust.biz/files/WHOKNA5\_INSTALL.rar

1. Установка программ, необходимых для корректной работы WH Okna.

причинам файл не

открывается, запускаем файл whokna5.exe из папки WHOkna5\Program), потом нажмите кнопку, указанную на рис. 1 и следуйте процессу установки до момента, когда выскочит такое окно:

| WHO                    | Welcome to the InstallAware Wizard for WH<br>Okna 5              |
|------------------------|------------------------------------------------------------------|
| Install WHOkna<br>Inst | The InstallAware Wizard will install WH Okna 5 on your computer. |
| Visit us a             | To continue, dick Next.                                          |
|                        | 5.0.0.0 (AR 2.0.1.7)                                             |

2. **Установка программы WH Okna 5.** Нажимаем Next и следуем шагам установки. На начальном этапе установки программа будет запрашивать пароль к серверу, нажимаем на чекбокс, как показано на рисунке, или вводим пароль 123456:

| NH            | New instance of Microsoft SQL Serve<br>Setup will collect necessary data        | Always precise        |
|---------------|---------------------------------------------------------------------------------|-----------------------|
|               | Instance name (the name that SQL Server wil<br>be accessible through)           | WHOKNA5               |
| nstall WHOkna | Default SQL Server<br>administrator account name WIN-1NVS                       | SUS1C5LO\vladimir     |
| Inst          | Password for user sa (required)                                                 | Repeat password       |
| _             | •••••                                                                           |                       |
| Visit us al   | Start SQL Server service with this account:      O NT AUTHORITY WETWORK SERVICE | O NT AUTHORITY\SYSTEM |
| Į.            | Install with SQL Server Management Stud                                         | io Express            |
| \             |                                                                                 |                       |

Продолжаем установку, нажимая Next.

**3. Установка Microsoft SQL Server 2008.** Просто следуем шагам установки программы, нажимая Next, если ранее пароль 123456 не вводили, то программа снова его спросит, введите (например 1).

**4. Запуск программы.** После успешной установки программы на рабочем столе появятся 2 ярлыка: Okna и Bazy. Запустите программу Bazy с рабочего стола. В поле Сервер введите **.\WHOKNA5**, Нажмите авторизация windows, а в поле база данных откройте список баз и нажмите **«новая база»**, данная функция создаст новую <u>пустую</u> базу данных:

| WH         | Always precise                                                                 |
|------------|--------------------------------------------------------------------------------|
| Insta BAZY | ✓ Авторизация Windows<br>Данные пользователя<br>Пользов. Vladimir<br>Пароль    |
|            | Соединение<br>Сервер \\WHOKNA5<br>База данных<br>Открой базу в виде исключения |

#### 5. Именование базы данных.

Назовите как-нибудь базу данных (не важно как). В поле «профиль фирмы» должно быть выбрано «дилер».

| And and a | Но  | 6222 SOI                                                                                                    |                    |   |
|-----------|-----|----------------------------------------------------------------------------------------------------|--------------------|---|
|           |     | азвание базы                                                                                                  |                    |   |
| Insta     | DAL | Rok2015                                                                                                    |                    |   |
|           |     | Профиль фирмы                                                                                                 |                    | Ι |
|           | 1   | <ul> <li>пезависиный производитель</li> <li>дилер</li> <li>производитель сотрудничающий с дилерами</li> </ul> |                    |   |
|           | = - |                                                                                                    |                    |   |
|           |     |                                                                                                    |                    |   |
|           | L   |                                                                                                    | о виде полоточения | V |
|           |     |                                                                                                    |                    |   |

#### 6. Регистрация.

Когда создается база данных, нажмите «Соединить», выскочит поле регистрации, нажмите «На страницу Winkhaus»

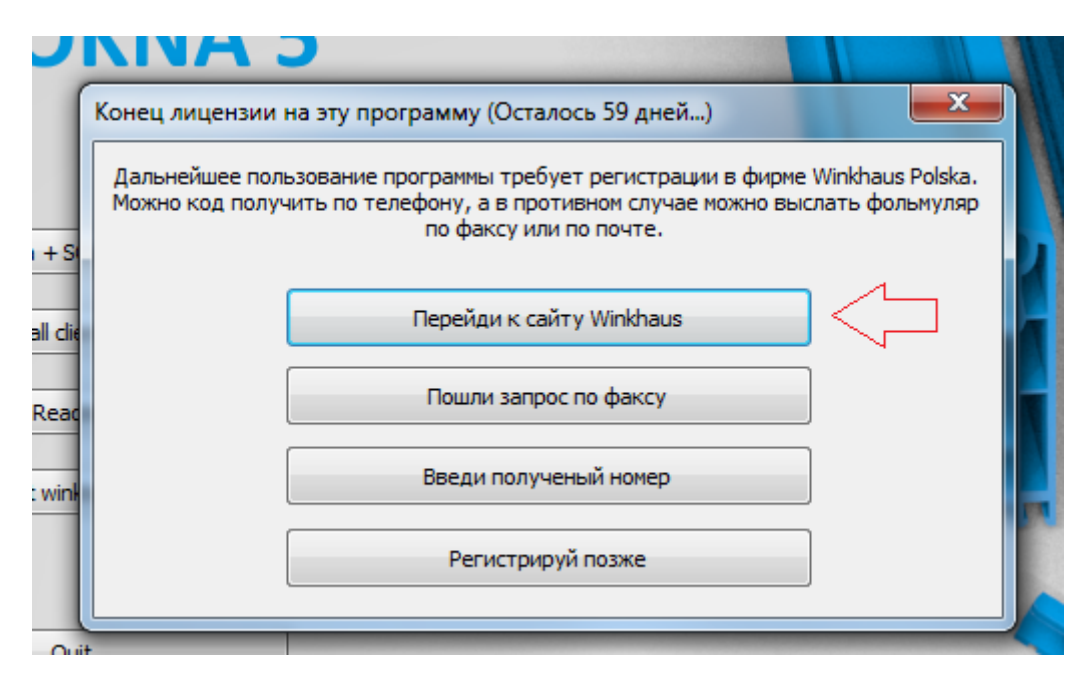

**7.** Заполните данные о компании появившейся форме регистрации. Можно зарегистрироваться позже, но программа перестанет работать через 59 дней.

| KOMPOUND                |                  |        |   |
|-------------------------|------------------|--------|---|
| Улица:                  |                  |        |   |
| Почтовый индекс, Город: |                  |        |   |
| Телефон:                |                  |        |   |
| Email:                  |                  |        |   |
| я:                      | <b>]</b> илера   | $\sim$ |   |
| Язык:                   | Russian (Russia) |        | ~ |
|                         | D                |        |   |

8. После регистрации откроется список данных, закройте вложенное окно.

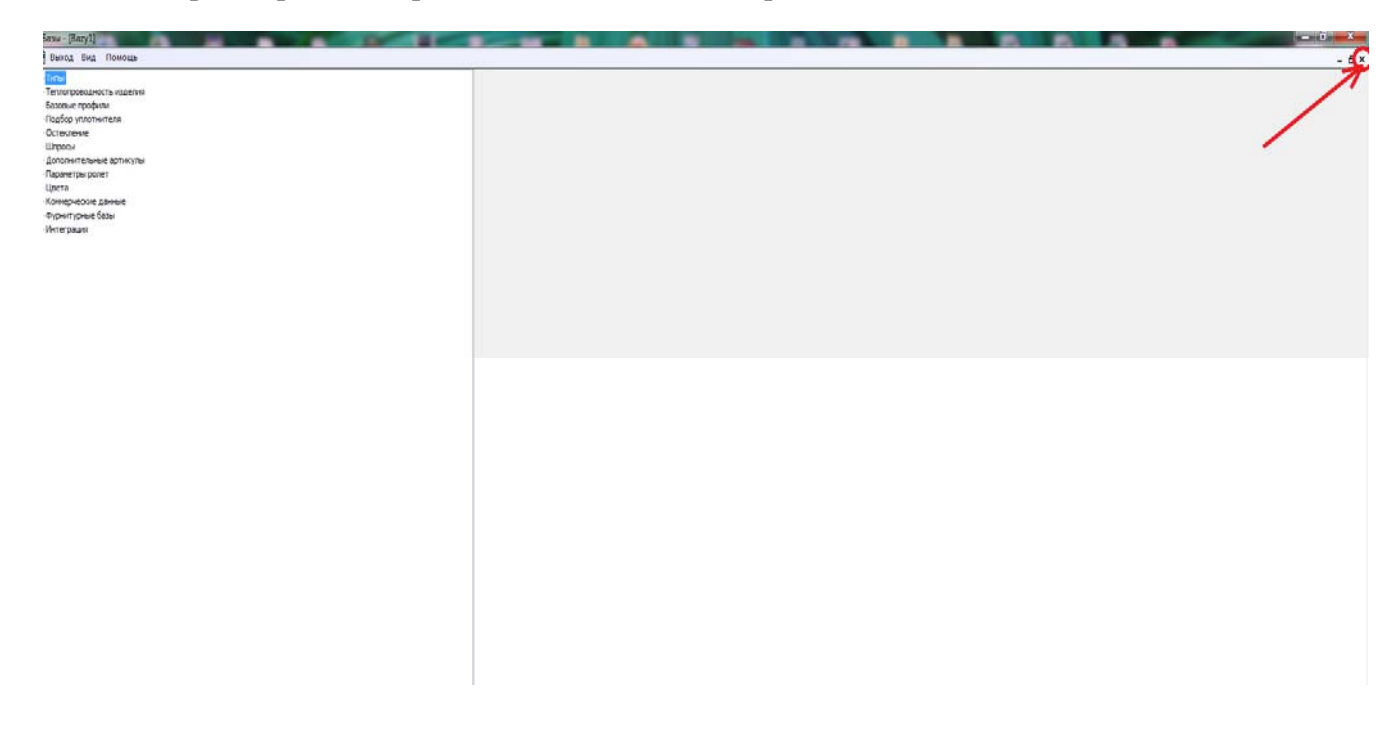

**9.** В появившемся меню откройте вкладку «Опции» - «Каталоги». Нажимает на вкладку «О фирме», в поле «ИНН Фирмы» введите ИНН вашей организации, и нажмите ОК.

| 💮 Базы                   |                                 |
|--------------------------|---------------------------------|
| K < > > +                | X 🔽 🖹 Q 😥                       |
| Файл Вид Опции Инструмен | т Дилерские Безопасность Помощь |
| Каталоги                 |                                 |
| Маски номеров            | артикулов                       |
| Права доступа S          | QL                              |
| Описание пози            | ций счета                       |
| Курсы валют              |                                 |
| Дополнительны            | еполя                           |
| Пользовательск           | ие поля в Grid                  |
| Конфигурация с           | тчётов                          |
|                          |                                 |
|                          |                                 |
|                          | ×                               |
| [                        |                                 |
| Каталоги Офирме Ва       | ариант фактурирования           |
|                          |                                 |
|                          |                                 |
| Пезависимый пр           | лоизводитель                    |
| Производитель            | сотрудничающий с дилерами       |
|                          |                                 |
| ИНН фирмы                | ВАШ ИНН                         |
| Адрес IP сервера         |                                 |
| Связь dial-up            |                                 |
|                          |                                 |
|                          |                                 |
|                          |                                 |
|                          |                                 |
|                          |                                 |
|                          |                                 |
|                          |                                 |

**10.** В этом же окне нажмите вкладку «Дилерские», потом «Трансмиссия данных производитель-дилер», в появившемся окне нажмите «Выбрать базы». Начнётся загрузка базы с сервера через интернет, по окончанию нажмите «закрыть». Программа предложит обновить базу, соглашайтесь.

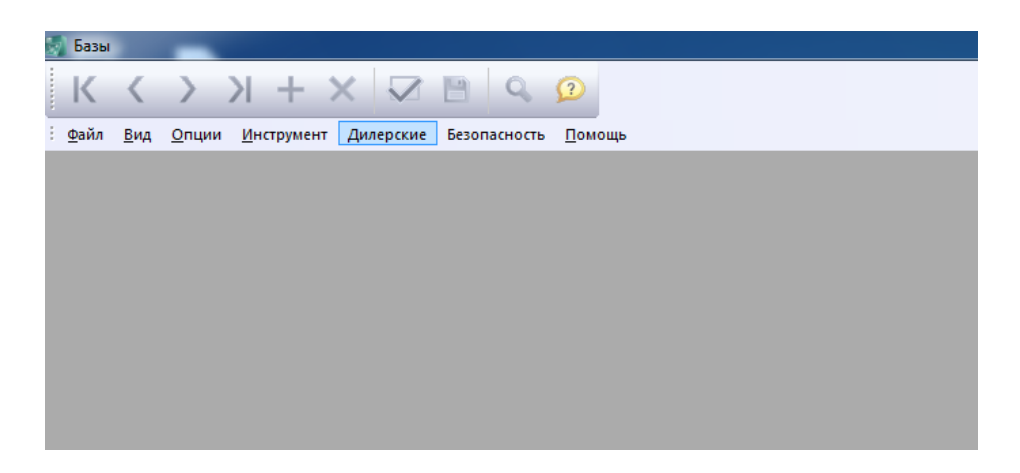

| Соединение Пароль Фирма Отмена |
|--------------------------------|
|                                |

**11. Можно закрывать Ваzy, и заходить в программу Okna.** Теперь необходимо настроить основные параметры программы. В верхнем меню нажимаем «Параметры» - «Установка», вкладка «Графика и Вид». Установить настройки, как показано на рисунке.

| Технологические параметры 2       Опции технологии       Опции технологии 2       Параметры расценки         Параметры линии 1       Параметры линии 2       Предполагаеные параметры расценки       Расценка дополи         Схема расценки       Параметры линии 2       Параметры расценки       Параметры расценки         Опции статистик       Параметры линии 2       Параметры расценки 2       Параметры расценки 2         Опции статистик       Дни поставок, даты готовности       Данные организации         Каталоги       Графика и вид       Шаблоны названий документов       Технологические парамет         Размеры в       Углы в       Эминутах       точность до 0,01 градуса         Сантиметрах       Параметры рисунка       Принтер       Эбез цвета       швет из базы         Швет из базы       швет по типам       Швет из базы       швет по типам         Упокажи соединения элементов       Синвол фурни       О         Цереносить описания из галереи для конструкции       Синвол фурни       О         Сененныком       Уконструкция       Синвол фурни       О         Истользывать выба выбара позиций       Конструкция       Альтернативные типы фурнитуры         О показывать оновый редактор АсtivReports       Маленькое разрешение вхрана(окно расценки         Условная заметка       Горинечание       <                                                                                                    |        |                                       |                                                                                                    |                                                                                                    |                                                                                            |                                                                                                    | n painimbi                                                                                                    |  |  |  |
|----------------------------------------------------------------------------------------------------|--------|---------------------------------------|----------------------------------------------------------------------------------------------------|----------------------------------------------------------------------------------------------------|--------------------------------------------------------------------------------------------|----------------------------------------------------------------------------------------------------|----------------------------------------------------------------------------------------------------|--|--|--|
| Параметры линии 1 Параметры линии 2 Предполагаемые параметры расценки Расценки а дололн<br>Скена расценки Параметры расценки Параметры расценки Сании статистик<br>Каталоги Графика и вид Шаблоны названий документов Технологические парамет<br>Размеры в<br>уплиметрах<br>сантиметрах<br>сантиметрах<br>Сантиметрах<br>Сантиметрах<br>Сантиметрах<br>Горанство рисунка<br>Точность до 0,01 градуса<br>Параметры рисунка<br>Точность до 0,01 градуса<br>Параметры рисунка<br>Сантиметрах<br>Сантиметрах<br>Сантилам<br>Сантилам<br>Сантистича из алиний на чертеже<br>Сантилам<br>Сантилам                                                                                                    | ерева  | Параметр дер                          | нологии 2                                                                                            | Опции тех                                                                                                    | и технологии                                                                               | Опци                                                                                                    | еские параметры 2                                                                                                    |  |  |  |
| Схена расценки         Паранетры расценки         Паранетры расценки         Данные организации           Каталоги         Графика и вид         Шаблоны названий документов         Технологические парамет           Вазмеры в         •         •         точность до 0,01 градуса           Вазмеры в         •         •         точность до 0,01 градуса           Паранетры рисунка         •         точность до 0,01 градуса           Вазмеры в         •         •         точность до 0,01 градуса           Паранетры рисунка         •         точность до 0,01 градуса           Паранетры рисунка         •         •         •           •         шет из базы         •         шет из базы         •           •         шет по типам         •         •         •           •         Покажи соединения эленентов         •         шет из базы         •         шет из базы           •         шет по типам         •         •         •         •         •           •         Покажи соединения эленентов         •         шет из базы         •         шет из базы           •         Переносить описания из галереи для конструкции         •         •         •         •           С с переменным размером<                                                                                                    | лнений | Расценка допол                        | расценки                                                                                             | Параметры линии 1 Параметры линии 2 Предполагаемые параметры р                                                               |                                                                                            |                                                                                                    |                                                                                                    |  |  |  |
| Опции статистик Дни поставок, даты готовности Данные организации<br>Каталоги Графика и вид Шаблоны названий докунентов Технологические парамет<br>Размеры в<br>© ииллиметрах<br>Сантиметрах<br>Параметры рисунка<br>Параметры рисунка<br>Параметры рисунка<br>Параметры рисунка<br>Параметры рисунка<br>© Без цвета<br>© цвет из базы<br>© цвет по типам<br>© Покажи соединения элементов<br>Нестандартная толщина линий на чертеже<br>Конструкция<br>Символ фурни<br>Символ фурни<br>С переменным размером © в определенном размере<br>с ценником<br>© Использывать новый редактор АсtivReports<br>© Типы и стекла показывать в группах<br>© Показывать окно выбора позиций<br>© Оптимизация размеров на распечатках.<br>© Завершение перечня размеров на распечатках.<br>Стиль размеров Стандартный с<br>Условная заметка<br>Римечание с<br>Символ фурни<br>Символ фурни<br>С переменным размеров на распечатках.<br>Стиль размеров стандартный с<br>Использывать окно выбора позиций<br>© Оптимизация размеров на распечатках.<br>Стиль размеров стандартный с<br>Использывать окно выбора позиций<br>С оптеты из базы данных<br>Стиль размеров стандартный с<br>Использивать окно выбора позиций<br>С оптеты из базы данных<br>Стиль размеров ма распечатках.<br>Стиль размеров стандартный с<br>Испольтрация как у липела<br>Стандартный с<br>Стиль размеров ма распечатках.<br>Стиль размеров ма распечатках.                                                                                                    |        | етры расценки 2                       | Схема расценки Параметры расценки Параметры рас                                                      |                                                                                                    |                                                                                            |                                                                                                    |                                                                                                    |  |  |  |
| Каталоги       Графика и вид       Шаблоны названий документов       Технологические парамет         Размеры в       Углы в       Углы в       Углы в         • сантиметрах       Учинутах       точность до 0,01 градуса         Параметры рисунка       Вез цвета       Вез цвета         • шет из базы       Вез цвета       шет из базы         • шет по типам       О символ фурни          Упокажи соединения элементов       Центиком          • Нестандартная толщина линий на чертеже       Конструкция       Символ фурни          • Символ фурни            • цеником       Упоказывать новый редактор ActivReports       Маленькое разрешение экрана(окно расценки         • Использывать окно выбора позиций       Поринетративные типы фурнитуры          • Оптимизация размеров на распечатках.       Маленькое разрешение экрана(окно расценки         • Использывать окно выбора позиций       Маленькое разрешение экрана(окно расценки         • Оптимизация размеров на распечатках.       Маленькое разрешение экрана(окно расценки         • Оптичизация размеров на распечатках.       Маленькое разрешение сурана(окно расценки         • Оптичизация размеров на распечатках.       • Показывать окно выбора позиций         • Оптимизация размеров на распечатках.       • Показния как у                                                                                                    | и      | нные организации                      | Опции статистик Дни поставок, даты готовности Данные ор                                              |                                                                                                    |                                                                                            |                                                                                                    |                                                                                                    |  |  |  |
| Размеры в                                                                                                    | етры   | огические параме                      | Каталоги Графика и вид Шаблоны названий документов Технологические                                   |                                                                                                    |                                                                                            |                                                                                                    |                                                                                                    |  |  |  |
| <ul> <li>Миллинетрах</li> <li>сантиметрах</li> <li>параметры рисунка</li> <li>точность до 0,01 град уса</li> </ul> Зуран           Экран         Принтер           Экран         Без цвета           швет из базы         швет из базы           швет по типам         Швет по типам           Покажи соединения элементов         швет по типам           Покажи соединения элементов         швет по типам           Покажи соединения элементов         швет по типам           Покажи соединения элементов         швет по типам           Покажи соединения элементов         швет по типам           Покажи соединения элементов         швет по типам           Символ фурни            Перемосить описания из галереи для конструкции            С с переменным размером         В определенном размере           С ценником            У Использывать окно выбора позиций         Маленькое разрешение экрана(окно расценки           Оптимизация размеров на распечатках.            О Показывать окно выбора позиций         Отчеты из Базы данных           Отчеты из Базы данных         Отчеты из Базы данных           Отчеты из Бд дилера            Тиль и стекла показывать в роглахи            Уловная заметка            Тримечание                                                                                                    |        |                                       |                                                                                                    |                                                                                                    | Углы в                                                                                     |                                                                                                    | 3                                                                                                    |  |  |  |
| <ul> <li>сантинетрах</li> <li>точность до 0,01 градуса</li> </ul> Параметры рисунка           Экран         Оринтер           © Без цвета         Ошет из базы           © цвет по типам         Ошет по типам           © Покажи соединения элементов         Ошет по типам           Покажи соединения элементов         Ошет по типам           © Покажи соединения элементов         Ошет по типам           © Покажи соединения элементов         Ошет по типам           © Покажи соединения элементов         Ошет по типам           © Символ фурни         О           © с переменны размером         © в определенном размере           © с ценником         Оптимизация размеров на распечатках.           Ø Холовная заметка         Гримечание           Филовыка заметка         Гримечание                                                                                                    |        |                                       |                                                                                                    | ax                                                                                                    | 🔘 мину                                                                                     |                                                                                                    | метрах 🖯                                                                                                    |  |  |  |
| Параметры рисунка                                                                                                    |        |                                       | anvca                                                                                                | ость до 0.01 го                                                                                                    | П точн                                                                                     |                                                                                                    | метрах                                                                                                    |  |  |  |
| Параметры рисунка<br>Воран<br>Вез шета<br>шет по типам<br>Покажи соединения элементов<br>Нестандартная толщина линий на чертеже<br>Конструкция<br>Символ фурни<br>Символ фурни<br>Символ фурни<br>Сереносить описания из галереи для конструкции<br>с переменным размером<br>С синвол фурни<br>С переменным размером<br>С имвол фурни<br>С переменным размером<br>С имвол фурни<br>С переменным размером<br>С ценником<br>У Использывать окно выбора позиций<br>Г типы и стекла показывать в группах<br>Показывать окно выбора позиций<br>Оптимизация размеров на распечатках.<br>С завершение перечня размеров на распечатках.<br>Стиль размеров<br>С тандартный<br>С пандартный<br>С повная заметка<br>С примечание<br>С с перимение перечня размеров на распечатках.<br>С завершение перечня размеров на распечатках.<br>С завершение перечня размеров на распечатках.<br>С завершение перечня размеров на распечатках.<br>С завершение перечня размеров на распечатках.<br>С завершение перечня размеров на распечатках.<br>С завершение перечня размеров на распечатке.<br>С тиль размеров Стандартный<br>С тандартный<br>С нанаетиская окновы бра позиций<br>С повная заметка<br>С тандартный<br>С тандартный<br>С |        |                                       | , , , , , , , , , , , , , , , , , , , ,                                                              | ,cib до 0,011p                                                                                                    |                                                                                            |                                                                                                    | ne i pux                                                                                                    |  |  |  |
| Экран       Фринтер         Швет из базы       Швет из базы         Швет по типам       Швет по типам         Покажи соединения элементов       Швет по типам         Нестандартная толщина линий на чертеже       Синвол фурни         Конструкция       Синвол фурни         Сереносить описания из галереи для конструкции         Сереносить описания из галереи для конструкции         Сереносить описания размером         В определенном размере         С ценником         У Использывать новый редактор ActivReports         Типы и стекла показывать в группах         Показывать окно выбора позиций         Оптимизация размеров на распечатках.         Условная заметка                                                                                                    |        |                                       |                                                                                                    |                                                                                                    | етры рисунка                                                                               | Парам                                                                                                    |                                                                                                    |  |  |  |
| <ul> <li>Вез цвета</li> <li>швет из базы</li> <li>швет по типам</li> <li>Швет по типам</li> <li>Покажи соединения элементов</li> <li>Нестандартная толщина линий на чертеже</li> <li>Конструкция</li> <li>Синвол фурни</li> <li>Синвол фурни</li> <li>Синвол фурни</li> <li>Сереносить описания из галереи для конструкции</li> <li>с переменным размером</li> <li>в определенном размере</li> <li>с ценником</li> <li>Использывать новый редактор ActivReports</li> <li>Маленькое разрешение экрана(окно расценки</li> <li>Использывать окно выбора позиций</li> <li>Оптимизация размеров на распечатках.</li> <li>Оптимизация размеров на распечатках.</li> <li>Оптимизация размеров на распечатках.</li> <li>Отчеты из базы данных</li> <li>Отчеты из базы данных</li> <li>Отчеты из базы данных</li> <li>Отчеты из бд дилера</li> <li>Стиль размеров</li> <li>Стандартный</li> <li>Исповная заметка</li> </ul>                                                                                                    |        |                                       |                                                                                                    |                                                                                                    | Принтер                                                                                    |                                                                                                    |                                                                                                    |  |  |  |
| <ul> <li>швет из базы</li> <li>швет по типам</li> <li>швет по типам</li> <li>показывать ковы расечатках.</li> <li>От четы из базы данных</li> <li>От четы из базы данных</li> <li>От четы из базы данных</li> <li>От четы из базы данных</li> <li>то по тапам в тасечатка.</li> <li>От четы из базы данных</li> <li>то по тапам в тасечатка.</li> <li>От четы</li></ul>                                                                                                    |        |                                       |                                                                                                    | вета                                                                                                    | 🔘 Без ц                                                                                    |                                                                                                    | вета                                                                                                    |  |  |  |
| <ul> <li>цвет по типам</li> <li>цвет по типам</li> <li>Цвет по типам</li> <li>Покажи соединения эленентов</li> <li>Нестандартная толщина линий на чертеже</li> <li>Конструкция</li> <li>Символ фурни</li> <li>Символ фурни</li> <li>Символ фурни</li> <li>Сереносить описания из галереи для конструкции</li> <li>с переменным размером</li> <li>в определенном размере</li> <li>с ценником</li> <li>Использывать новый редактор ActivReports</li> <li>Использывать новый редактор ActivReports</li> <li>Использывать коно выбора позиций</li> <li>Показывать окно выбора позиций</li> <li>Показывать окно выбора позиций</li> <li>Отчеты из базы данных</li> <li>Завершение перечня размеров на распечатках.</li> <li>Отчеты из базы данных</li> <li>Отчеты из базы данных</li> <li>Отчеты из базы данных</li> <li>Отчеты из базы данных</li> <li>Отчеты из базы данных</li> <li>Условная заметка</li> <li>Гримечание</li> </ul>                                                                                                    |        |                                       |                                                                                                    | из базы                                                                                                    | 🔘 цвет                                                                                     |                                                                                                    | 13 Da3bi                                                                                                    |  |  |  |
| <ul> <li>Покажи соединения элементов</li> <li>Нестандартная толщина линий на чертеже</li> <li>Конструкция</li> <li>Синвол фурни</li> <li>Синвол фурни</li> <li>Спеременным размером</li> <li>в определенном размере</li> <li>с ценником</li> <li>Использывать новый редактор ActivReports</li> <li>Использывать новый редактор ActivReports</li> <li>Использывать новый редактор ActivReports</li> <li>Использывать коне выбора позиций</li> <li>Показывать окно выбора позиций</li> <li>Оптимизация размеров на распечатках.</li> <li>Завершение перечня размеров на распечатках.</li> <li>Отчеты из Базы данных</li> <li>Отчеты из Базы данных</li> <li>Отчеты из Бд дилера</li> <li>Название с/п на рисунке</li> <li>Новые окна WPF</li> </ul>                                                                                                    |        |                                       |                                                                                                    | по типам                                                                                                    | цвет                                                                                       |                                                                                                    | то типам                                                                                                    |  |  |  |
| <ul> <li>Использывать новый редактор ActivReports</li> <li>Использывать новый редактор ActivReports</li> <li>Ипы и стекла показывать в группах</li> <li>Альтернативные типы фурнитуры</li> <li>Опказывать окно выбора позиций</li> <li>Оптимизация размеров на распечатках.</li> <li>Завершение перечня размеров на распечатке.</li> <li>Стиль размеров</li> <li>Стандартный</li> <li>Условная заметка</li> <li>Примечание</li> </ul>                                                                                                    |        |                                       |                                                                                                    |                                                                                                    | вол фурни 0<br>онструкции                                                                  | пнии на чер<br>Сим<br>ереи для ко                                                                                                    | артная толщина ли<br>икция 0<br>ть описания из гале                                                                                                    |  |  |  |
| <ul> <li>Типы и стекла показывать в группах</li> <li>Показывать окно выбора позиций</li> <li>Показывать окно выбора позиций</li> <li>Торговые описания фурнитуры</li> <li>Оптимизация размеров на распечатках.</li> <li>Э Завершение перечня размеров на распечатке.</li> <li>Стиль размеров</li> <li>Стандартный</li> <li>Условная заметка</li> <li>Примечание</li> </ul>                                                                                                    |        |                                       |                                                                                                    | e                                                                                                    | вол фурни 0<br>онструкции<br>еделенном размер                                              | нии на чер<br>Сим<br>ереи для ко<br>✓ в опре                                                                                         | артная толщина ли<br>исция 0<br>ть описания из гале<br>ременным размером<br>иником                                                                                                    |  |  |  |
| <ul> <li>Показывать окно выбора позиций</li> <li>Торговые описания фурнитуры</li> <li>Оптимизация размеров на распечатках.</li> <li>Завершение перечня размеров на распечатке.</li> <li>Отчеты из БД дилера</li> <li>Отчеты из БД дилера</li> <li>Условная заметка</li> <li>Примечание</li> </ul>                                                                                                    | нки)   | рана(окно расценк                     | врешение экр                                                                                         | е<br>Маленькое раз                                                                                                    | вол фурни 0<br>энструкции<br>еделенном размер                                              | сим<br>сим<br>ереи для ко<br>в опре                                                                                                  | артная толщина ли<br>кция 0<br>ть описания из гале<br>ременным размером<br>нииком<br>ывать новый редак                                                                                                    |  |  |  |
| <ul> <li>☑ Оптимизация размеров на распечатках.</li> <li>☑ Отчеты из базы данных</li> <li>☑ Отчеты из БД дилера</li> <li>Отчеты из БД дилера</li> <li>Отчеты из БД дилера</li> <li>Условная заметка</li> <li>□ Отчеты из сах у дилера</li> <li>☑ Мильтрация сах у дилера</li> <li>☑ Мильтрация сах у</li></ul>                                                                                                    | нси)   | рана(окно расценк<br>онитуры          | врешение экр<br>ые типы фур                                                                          | е<br>Маленькое раз<br>Альтернативна                                                                                          | вол фурни 0<br>энструкции<br>еделенном размер<br>eports                                    | нии на чер<br>Сим<br>ереи для ко<br>Ø в опре<br>тор ActivRe<br>в группах                                                             | артная толщина ли<br>кция 0<br>ть описания из гале<br>жеменным размером<br>ником<br>ывать новый редак<br>текла показывать в                                                                                                   |  |  |  |
| <ul> <li>✓ Завершение перечня размеров на распечатке.</li> <li>Стиль размеров</li> <li>Стандартный ▼</li> <li>Условная заметка</li> <li>Примечание ▼</li> <li>✓ Название с/п на рисунке</li> <li>✓ Новые окна WPF</li> </ul>                                                                                                    | нки)   | рана(окно расценк<br>инитуры<br>гуры  | зрешение экр<br>ые типы фур<br>ания фурнит                                                           | е<br>Маленькое раз<br>Альтернативны<br>Горговые опис                                                                         | вол фурни 0<br>энструкции<br>еделенном размер<br>sports                                    | нии на чер<br>Сим<br>ереи для ко<br>Г в опре<br>тор ActivRe<br>в группах<br>рзиций                                                   | артная толщина ли<br>икция<br>ть описания из гале<br>ременным размером<br>нником<br>ывать новый редак<br>текла показывать в<br>ать окно выбора по                                                                             |  |  |  |
| Стиль размеров Стандартный<br>Условная заметка Примечание<br>Имазвание с/п на рисунке<br>Иовые окна WPF                                                                                                    | нки)   | рана(окно расценк<br>инитуры<br>гуры  | зрешение экр<br>ые типы фур<br>ания фурнит<br>ы данных                                               | е<br>Маленькое раз<br>Альтернативна<br>Горговые опис<br>Отчеты из базз                                                       | вол фурни 0<br>онструкции<br>еделенном размер<br>eports                                    | нии на чер<br>Сим<br>ереи для ко<br>Ø в опре<br>тор ActivRe<br>в группах<br>озиций<br>аспечатках                                     | артная толщина ли<br>икция<br>ть описания из гале<br>земенным размером<br>иником<br>ывать новый редак<br>текла показывать в<br>ать окно выбора по<br>ация размеров на ра                                                      |  |  |  |
| Условная заметка Примечание                                                                                                    | нки)   | рана (окно расценк<br>онитуры<br>гуры | зрешение экр<br>ые типы фур<br>сания фурнит<br>ы данных<br>дилера                                    | е<br>Маленькое раз<br>Альтернативне<br>Горговые опис<br>Отчеты из баз<br>Отчеты из БД ,                                      | вол фурни 0<br>энструкции<br>сделенном размер<br>eports<br>с.<br>ечатке.                   | нии на чер<br>Сини<br>ереи для ко<br>Г в опре<br>тор ActivRe<br>в группах<br>озиций<br>аспечатках                                    | артная толщина ли<br>икция<br>описания из гале<br>еменным размером<br>ником<br>ывать новый редак<br>текла показывать в<br>ать окно выбора по<br>ация размеров на ри<br>ние перечня размер                                     |  |  |  |
|                                                                                                    | нки)   | рана(окно расценк<br>онитуры<br>гуры  | зрешение экр<br>ые типы фур<br>ания фурнит<br>ы данных<br>дилера<br>ак у лилера                      | е<br>Маленькое раз<br>Альтернативні<br>Горговые опис<br>Отчеты из баз<br>Отчеты из БД ,<br>Дильтрация ка                     | вол фурни 0<br>энструкции<br>сделенном размер<br>eports<br>с.<br>ечатке.                   | ннии на чер<br>Сини<br>ереи для кс<br>© в опре<br>тор ActivRe<br>в группах<br>озиций<br>аспечатках<br>ров на расп<br>артный          | артная толщина ли<br>икция 0<br>ть описания из гале<br>жененным размером<br>ником<br>ывать новый редак<br>текла показывать в<br>ать окно выбора по<br>ация размеров на ри<br>ние перечня размер<br>еров Станд                 |  |  |  |
|                                                                                                    | нки)   | хана(окно расценк<br>инитуры<br>гуры  | зрешение экр<br>зания фурнит<br>зания фурнит<br>зы данных<br>дилера<br>ак у дилера<br>ав рисунке     | е<br>Маленькое раз<br>Альтернативни<br>Горговые опис<br>Отчеты из бази<br>Отчеты из бади,<br>Фильтранке ка<br>Название с/п н | вол фурни 0<br>энструкции<br>еделенном размер<br>eports<br>с.<br>ечатке.                   | ннии на чер<br>Сини<br>ереи для ко<br>© в опре<br>тор ActivRe<br>в группах<br>рзиций<br>аспечатках<br>ров на расп<br>артный          | артная толщина ли<br>икция 0<br>ть описания из гале<br>жеменным размером<br>ником<br>ывать новый редак<br>текла показывать в<br>ать окно выбора по<br>ация размеров на ри<br>ние перечня размер<br>еров Станд.                |  |  |  |
|                                                                                                    | нки)   | ана(окно расценк<br>нитуры<br>гуры    | арешение экр<br>ые типы фур<br>ы данны фурнит<br>ы данных<br>дилера<br>ак у пилера<br>арисунке<br>PF | е<br>Маленькое раз<br>Альтернативні<br>Горговые опис<br>Отчеты из БД.<br>Бильтрания ка<br>Название с/п н<br>Новые окна Wi    | вол фурни 0<br>энструкции<br>еделенном размер<br>sports<br>с.<br>ечатке.                   | ннии на чер<br>Сими<br>ереи для ко<br>Гор ActivRe<br>в группах<br>розиций<br>аспечатках<br>ров на расп<br>артный                     | артная толщина ли<br>икция 0<br>ть описания из гале<br>жеменным размером<br>аником<br>аником<br>ань окно выбора по<br>ация размеров на ри<br>ние перечня размер<br>еров Станд<br>аметка Приме                                 |  |  |  |
|                                                                                                    | нки)   | рана(окно расценк<br>инитуры<br>гуры  | зрешение экр<br>ые типы фур<br>аания фурнит<br>ы данных<br>дилера<br>ак у лилера<br>на рисунке<br>PF | е<br>Маленькое раз<br>Альтернативні<br>Горговые опис<br>Отчеты из БД,<br>Фильтрания ка<br>Название с/п н<br>Новые окна Wi    | вол фурни 0<br>энструкции<br>еделенном размер<br>eports 0<br>eчатке. 0<br>eчатке. 0<br>v v | ннии на чер<br>Сим<br>ереи для ко<br>© в опре<br>тор ActivRe<br>в группах<br>ззиций<br>аспечатках<br>хов на расп<br>артный<br>ччание | артная толщина ли<br>кашия 0<br>ть описания из гале<br>земенным размером<br>ником<br>ывать новый редак<br>текла показывать в<br>ать окно выбора по<br>ация размеров на ри<br>ние перечня размер<br>еров Станд<br>аметка Приме |  |  |  |

**Примечание**: Если у вас нетбук или планшет на Windows, то необходимо поставить галочку «Маленькое разрешение экрана(окно расценки)».

**Переходим на вкладку «Предполагаемы параметры расценки».** Устанавливаем НДС на конструкцию и монтаж по 18%, Для удобства можно установить свою дилерскую скидку. Нажимаем ОК.

### Галерея

В программе WH Okna реализована возможность быстрого набора типовых конструкций, называется данная функция галерея.

1. Заходим в программу WH Okna. В главном меню нашимаем «Новое предложение»

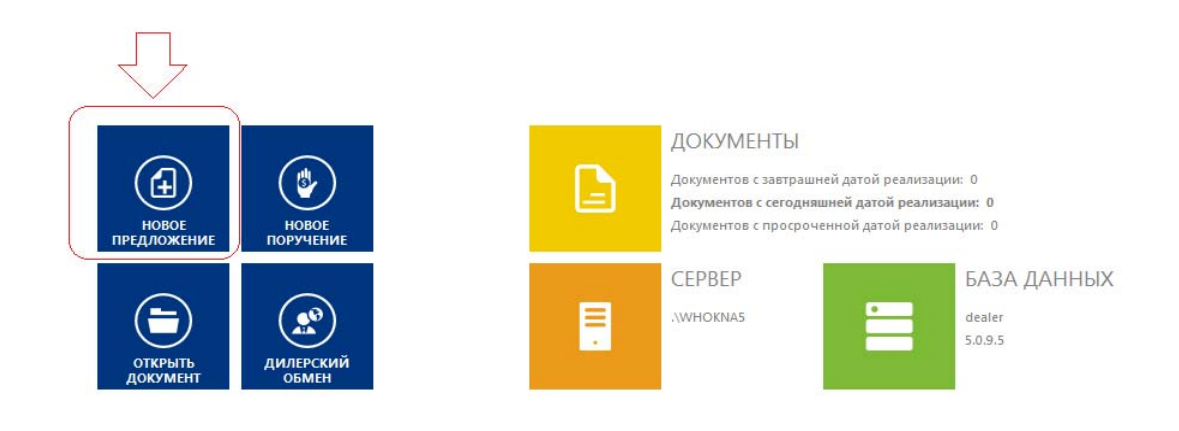

2. Выбираем клиента, или создаём нового.

| основной Схема расц                                                                      | енки Допо. | лнительная информац | ия Quick chan | ge              | -                             |                               |    |        |
|------------------------------------------------------------------------------------------|------------|---------------------|---------------|-----------------|-------------------------------|-------------------------------|----|--------|
| Заказчик                                                                                 |            |                     | Ana           | Показать все    | Срок исполнения               | Вт 12.07.2016                 |    |        |
|                                                                                          |            |                     |               | Новое Правка    | Срок получения                | BT 12.07.2016                 |    |        |
| Лилер                                                                                    |            |                     |               | =               | Действительно до              | BT 26.07.2016                 |    |        |
| Адрес доставки                                                                           |            |                     |               | Новое Правка    | Дата монтажа<br>Дата договора |                               |    |        |
| Ответственное лицо                                                                       |            |                     | •             |                 |                               | Считать как дополнения        |    |        |
| Скидка [%]                                                                               | 0,0        | НДС на окна [%]     | · · ·         | Без стоим. коно | трукции                       | Подоконники                   |    |        |
|                                                                                          |            | НДС на монтаж [%]   | -,            | Без цены монта  | ика<br>птажа                  | Рольставни<br>Москитные сетки |    |        |
| Предоплата                                                                               | 0,00       | НДС на дополнения   | 0,00 👻        | Без цены отдел  | тки<br>аж с ценой окна        | Жалюзи                        |    |        |
| Приоритет                                                                                | Средни 💌   | НДС другой [%]      | из базы 👻     | Суммируй окно   | с ценой монтажа               | Соед. профили                 |    |        |
| Монтажная система                                                                        |            |                     |               | Примени дюбел   | св-ва дюбелей                 | Откосы                        |    |        |
| : e2 🗖                                                                                   |            |                     |               | втиА            |                               |                               |    |        |
| ▲▲<br>▲▲<br>■<br>■<br>■<br>■<br>■<br>■<br>■<br>■<br>■<br>■<br>■<br>■<br>■<br>■<br>■<br>■ |            |                     |               |                 |                               |                               |    |        |
| Идентиф. номер                                                                           |            |                     |               | Описание        |                               | Локализаци                    | я  |        |
|                                                                                          |            |                     |               |                 |                               |                               | ОК | Отмена |

3. Выбираем «Из галереи» и нажимаем ОК.

| Добавить новую позицию:      | ×           |
|------------------------------|-------------|
|                              |             |
| Выберите позицию             |             |
| Окно                         |             |
| 🔘 Двери 🚺 Из галереи         |             |
| 🔘 Двери раздвижные           |             |
| Подоконник                   |             |
| 🔘 Рольставни                 |             |
| 🔘 Остекление                 |             |
| 🔘 Сендвич-плита              |             |
| 🔘 Другие артикулы            |             |
| 🔘 Фурнитура                  |             |
| Из ценника                   |             |
| 🔘 Текстовая позиция          |             |
| О Москитная сетка            |             |
| 🔘 Жалюзи                     |             |
| О Соединительный профиль     |             |
| 🔘 Штучный артикул (К)        |             |
| Кол-во штук Описание позиции |             |
|                              |             |
|                              |             |
|                              |             |
|                              |             |
|                              |             |
|                              |             |
|                              | 2.          |
|                              |             |
| ۲ ۲                          | 5           |
|                              |             |
| < <u>Н</u> азад              | гово Отмена |
|                              |             |

4. Откроется Галерея конструкций, выбираем необходимый нам тип, вводим размер и нажимаем ОК.

| Галерея конструкций                                                | 198              |              | 6                                      | 1   | _                        | 1000                 | Correso.        |         |              |
|--------------------------------------------------------------------|------------------|--------------|----------------------------------------|-----|--------------------------|----------------------|-----------------|---------|--------------|
| <ul> <li>Переменный размер</li> <li>Определенный размер</li> </ul> |                  |              | Описание                               | п/  | н олнительное описа      | Складской №          | Черта           | Артикул |              |
| <ul> <li>с ценником</li> <li>Москитные сетки</li> </ul>            |                  | 1            | Стандартное створка<br>справа          |     | 1                        |                      | OSV1SSKURIJOSV1 | Окно    |              |
| Жалюзи                                                             |                  | 2            | Стандартное створка<br>слева           | 1   | 2                        |                      |                 | Окно    |              |
|                                                                    | 1. Выбираем      | 3            | Трёхстворчатое с одной<br>створкой     | :   | 3                        |                      |                 | Окно    |              |
|                                                                    | OKHO             | 4            | Трёхстворчатое с<br>двумя створками    |     | 4                        |                      |                 | Окно    | -            |
|                                                                    |                  | 6            | Балконный блок<br>Балконный блок дверь | (   | 5                        |                      | SV1SH10S0SKSH1  | Окно    | -            |
|                                                                    |                  | 7            | Слева<br>Балконный блок две<br>створки | 1   | 7                        |                      |                 | Окно    | -            |
|                                                                    |                  |              |                                        |     |                          |                      | 1               | 1       | 1            |
|                                                                    |                  |              | •                                      | _   |                          |                      |                 |         |              |
| Просмотр                                                           | 10 40 10 40 10   | <u>_</u>     |                                        | выб | рать цвет профиля        |                      | _               |         |              |
|                                                                    | -10-+W11-10-+W11 | 4M1          | 1-10/4M2                               | Бел | тый                      | •                    | ·               | 2 11-   |              |
|                                                                    |                  | 1            |                                        | В   | ирина 1000<br>ысота 1000 | 2. Вводим<br>размеры |                 | OK      | ажимаем      |
|                                                                    |                  | U CONTRACTOR | PVC                                    |     |                          |                      |                 |         | ОК<br>Отмена |
|                                                                    |                  |              | <u> </u>                               |     |                          |                      | Особенно        | сти     |              |

5. Второй способ загрузки из галереи: Перейдя в привычное рабочее поле, нажимаем правой кнопкой на рабочее поле и в выпадающем меню щёлкаем «Из галереи»:

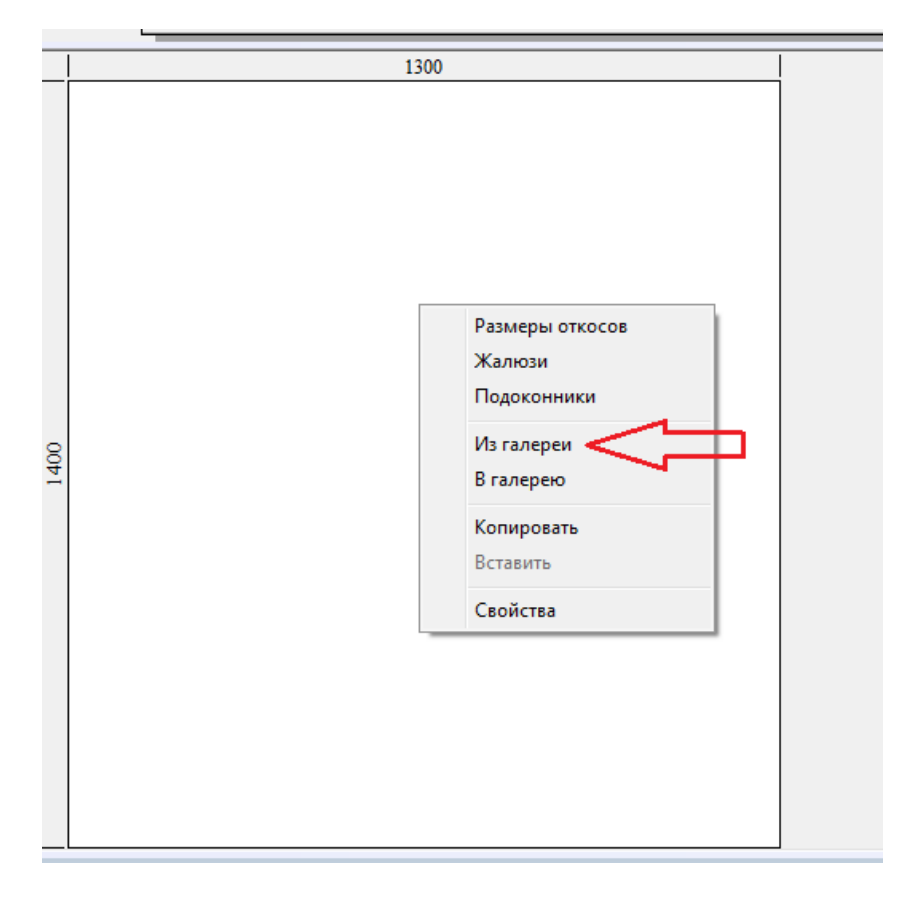

6. По умолчанию в галерею внесены конструкции из профиля Sturm 58, фурнитура Наклонно-поворотное ActivPilot, двухкамерный стеклопакет 32 мм. Заменить что-либо можно несколькими способами:

Замена фурнитуры:

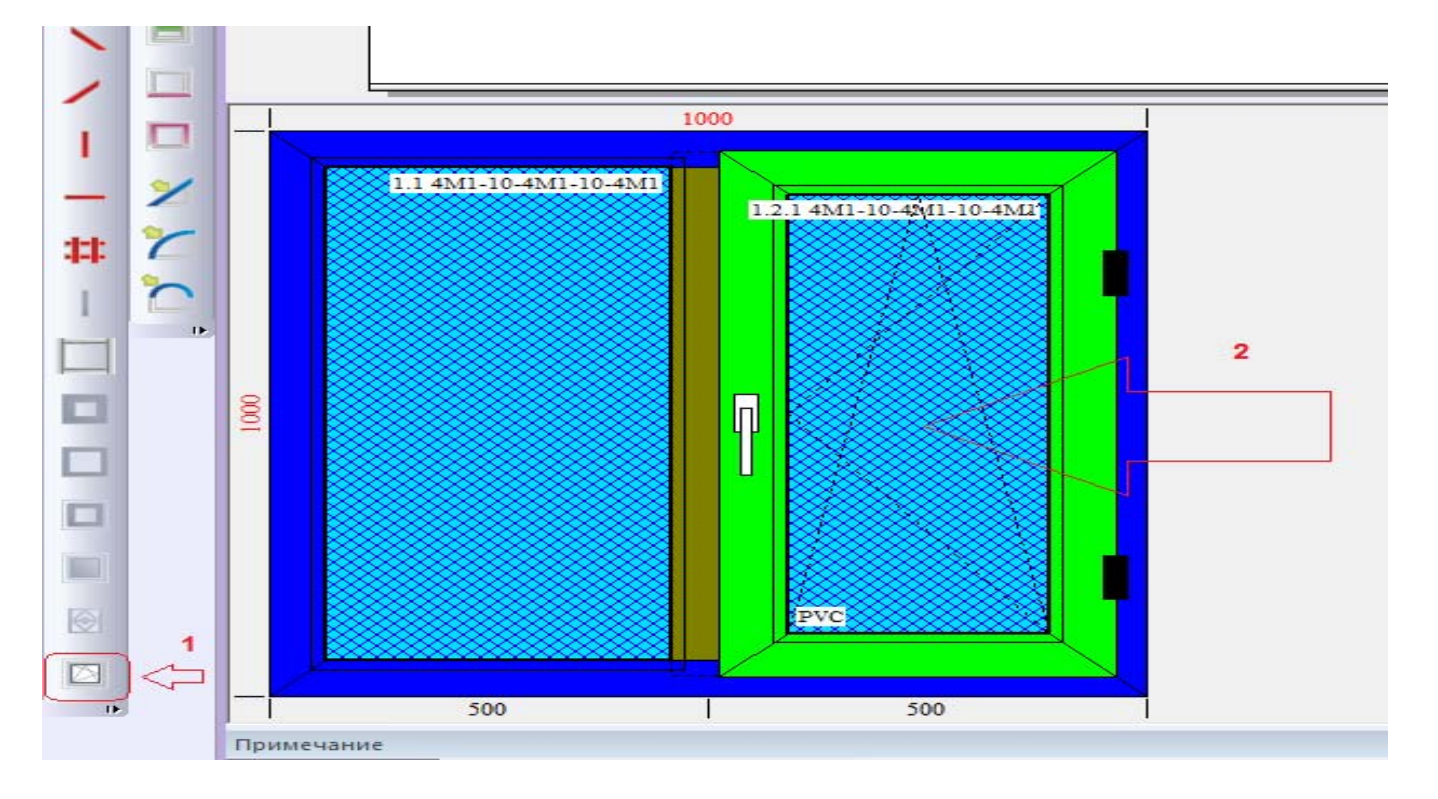

Смена типа профиля:

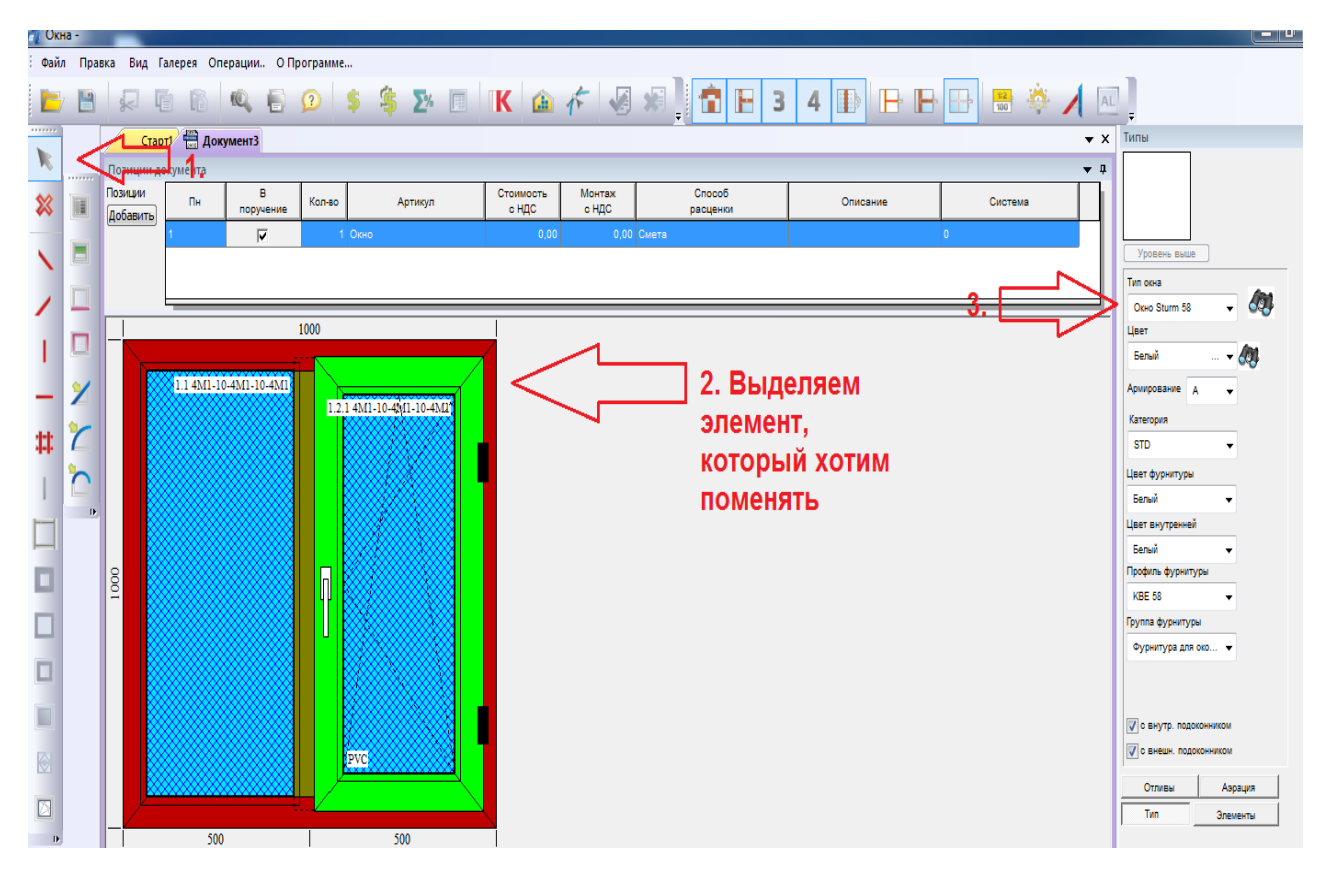

Замена каких-либо элементов:

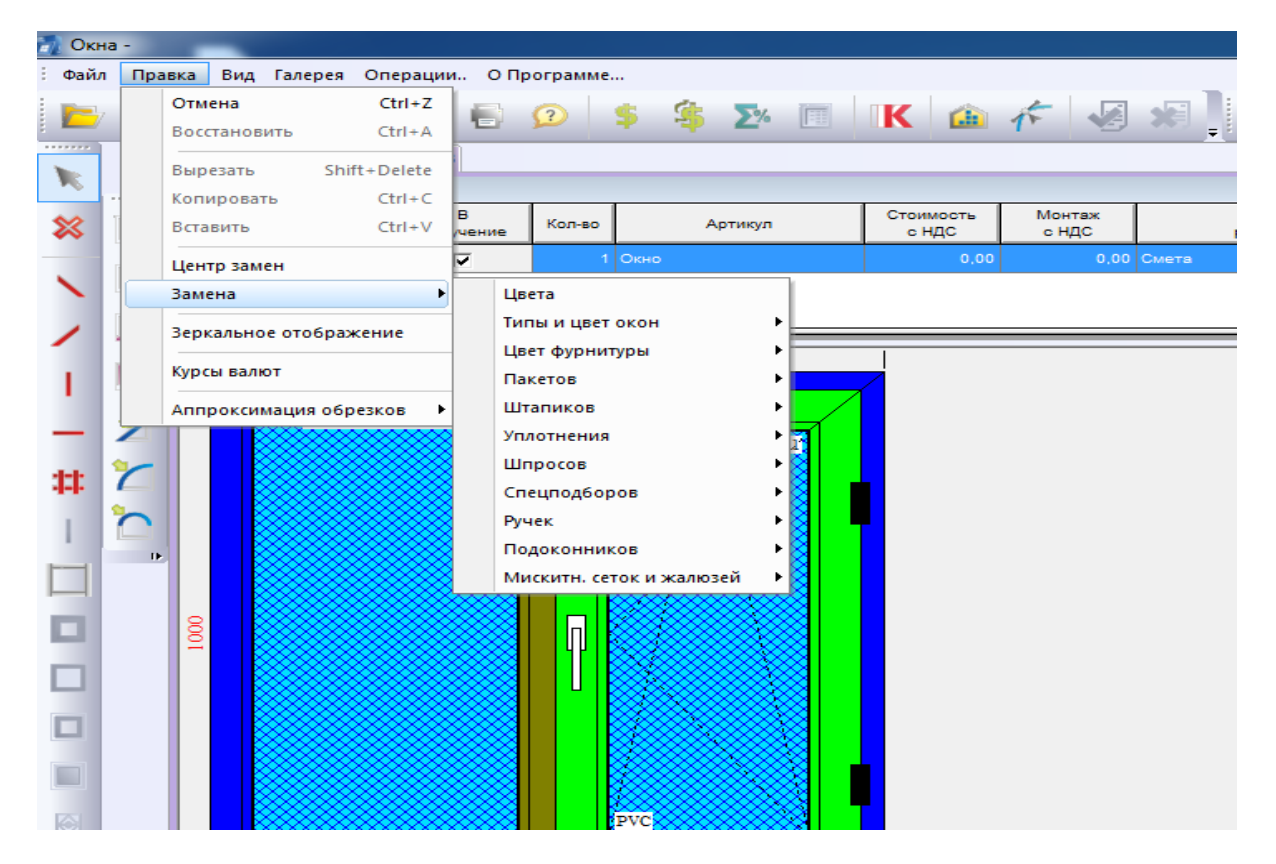

# Инструкция по обновлению базы(технология, цены, галерея) в дилерской версии

- 1. Зайдите в программу Вазу
- 2. Закройте вложенное окно.

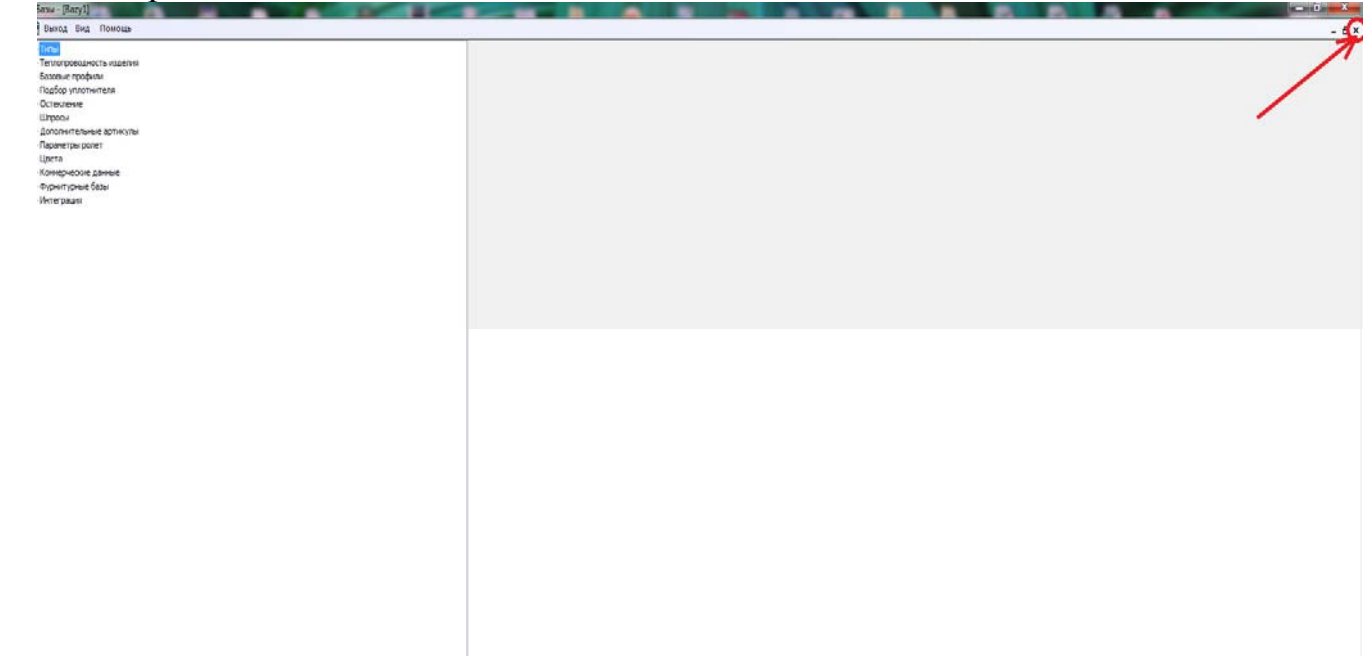

3. Откроется меню программы. В меню нажмите вкладку «Дилерские», потом «Трансмиссия данных производитель-дилер», пароль оставьте пустым, в появившемся окне нажмите «Выбрать базы». Начнётся загрузка базы с сервера через интернет, по окончанию нажмите «закрыть». Программа предложит обновить базу, соглашайтесь.